# OOTBI

## **Best Storage** for Veeam

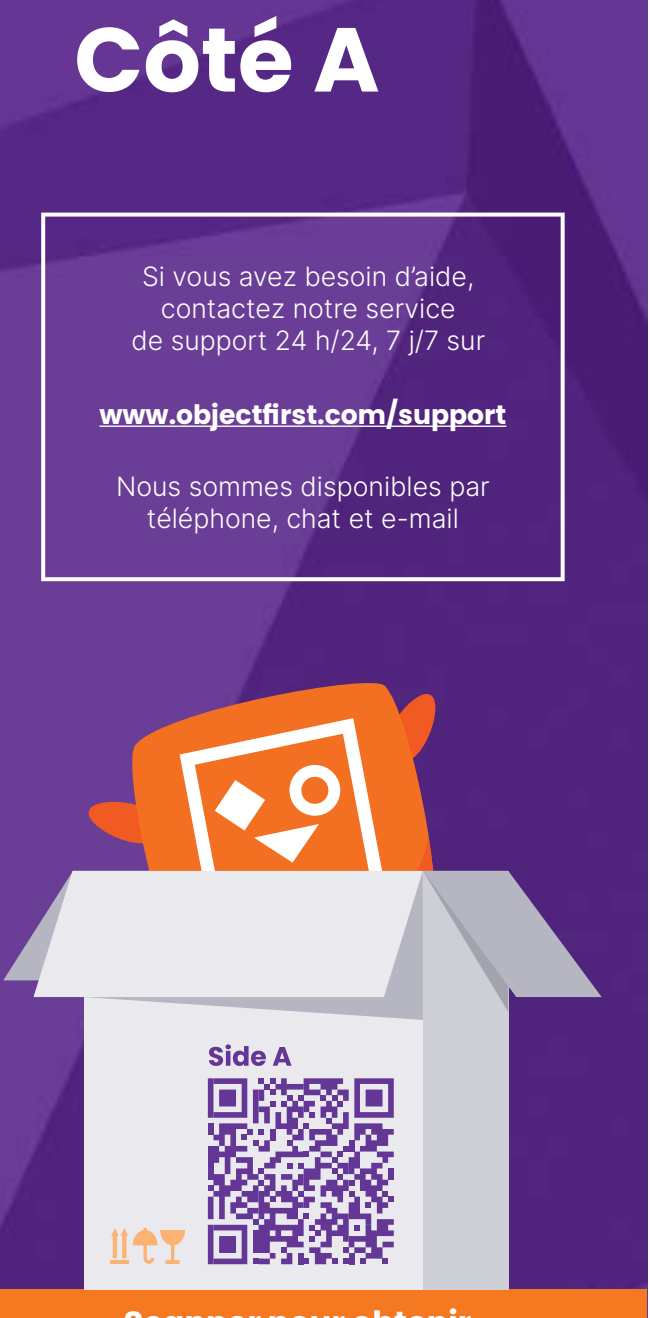

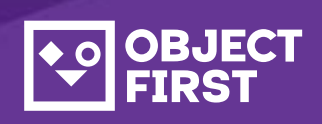

## 1. Contenu de la boîte

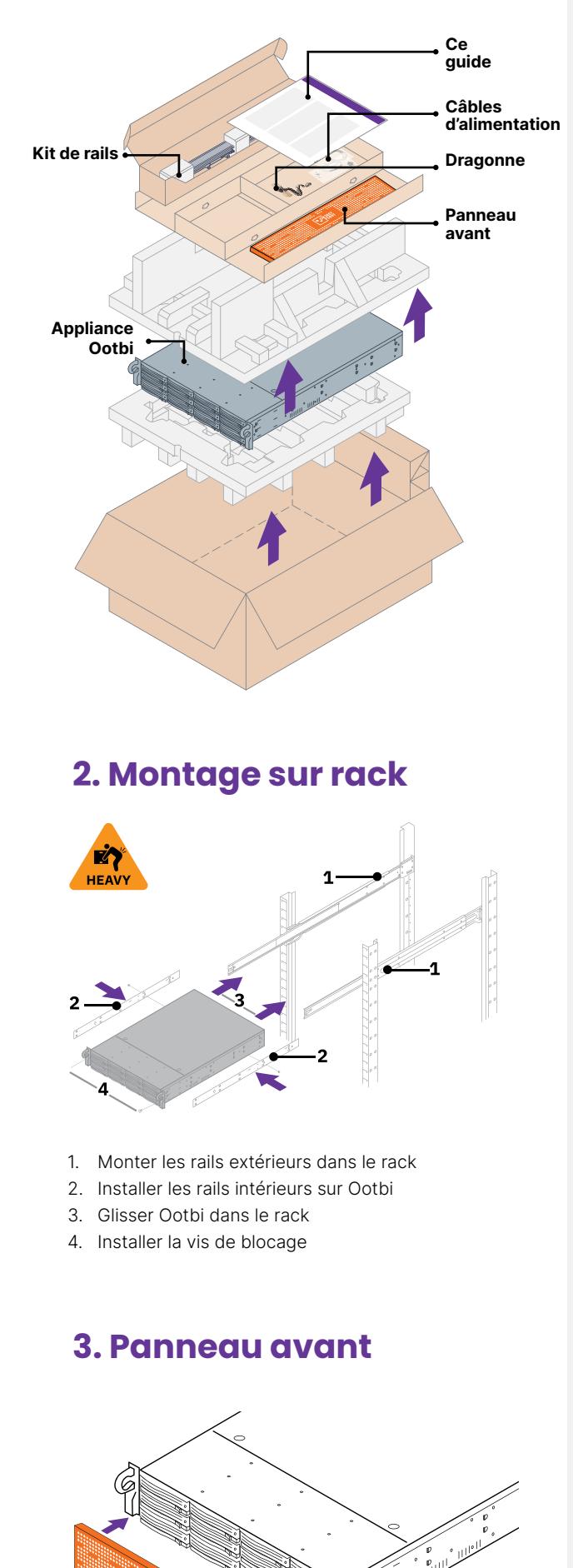

## 4. Câbles

- 1. Connecter les câbles réseau 10GBASE-T (1a) ou 10G SFP+ (1b)
- 2. Connecter l'IPMI
- 3. Connecter les câbles d'alimentation

## € () **R** ⊗

APPUYER

## 5. Connexion via une console locale ou à distance (IPMI)

## **Option A – Console** à distance (IPMI)

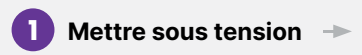

#### 2 Se connecter à la console IPMI

- Obtenir l'adresse IP de l'IPMI auprès du serveur DHCP
- L'adresse MAC de l'IPMI se trouve sur une étiquette
- Nom d'utilisateur : ADMIN
- Le mot de passe se trouve sur l'étiquette • Taper https://adresse\_ip\_ipmi dans un navigateur Web pour se connecter à la console IPMI

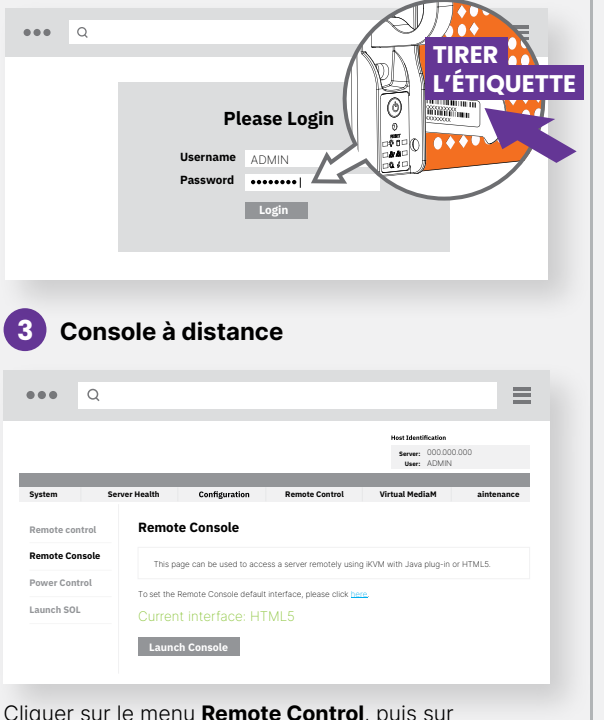

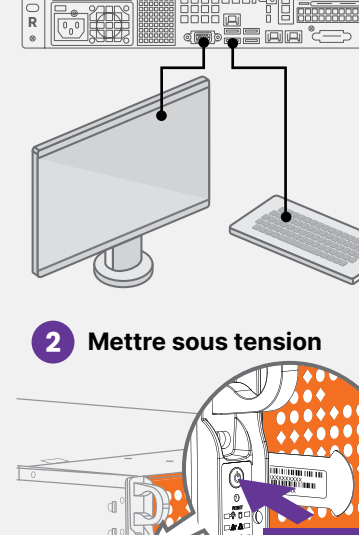

Cliquer sur le menu Remote Control, puis sur Launch Console

## 6. Déploiement de l'appliance

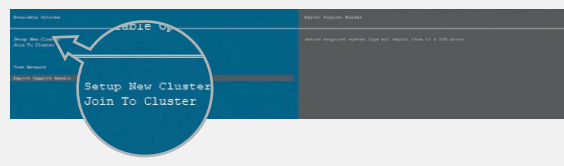

Sélectionner Setup New Cluster ou Join To Cluster et suivre l'assistant.

Informations requises

- Adresse IP du cluster
- Adresse IP de l'interface 2x
- Nom du cluster
- Mot de passe administrateur

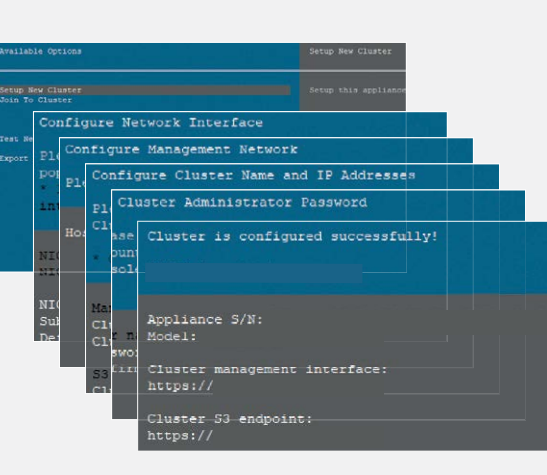

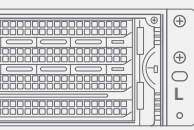

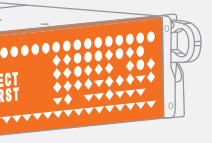

## **Option B - Console locale**

### Connecter un écran compatible VGA et un clavier à Ootbi

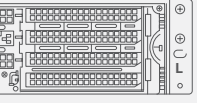

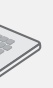

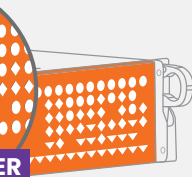

## 7. Création d'une clé et d'un bucket S3

Se connecter à la **console de gestion** avec un navigateur Web en utilisant l'adresse IP du cluster

#### Login : objectfirst

#### Mot de passe : <votre mot de passe administrateur>

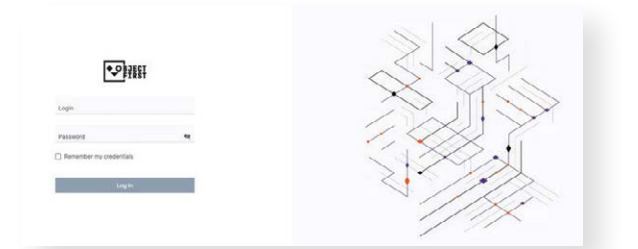

#### Créer une clé d'accès S3

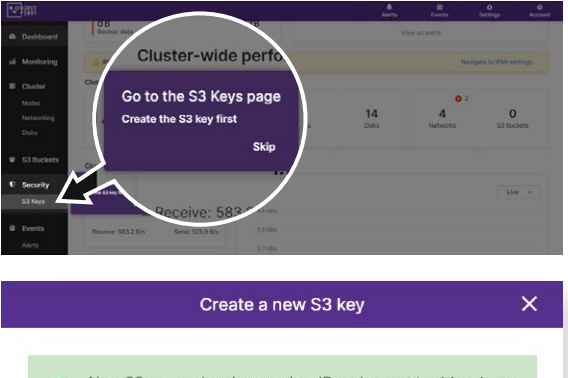

New S3 access key (access key ID and secret key) has been

| key name:     | key1                                 |
|---------------|--------------------------------------|
| ccess key ID: | B03FB5AD2FA34248AD52EC636<br>8385EF6 |

Close

#### Créer un **bucket**

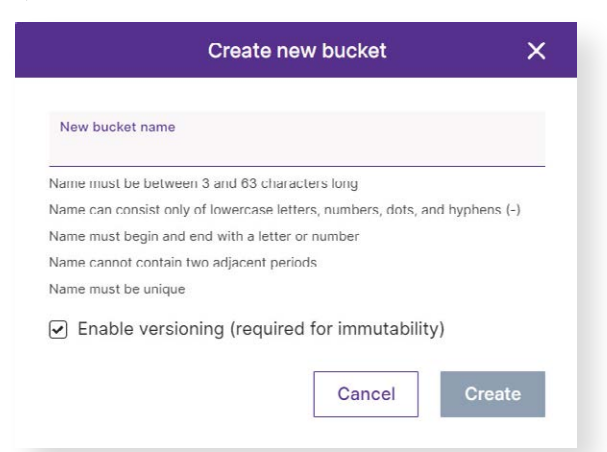

Voir le côté B pour configurer un bucket Ootbi pour Veeam

## OOTBI

## Best Storage for Veeam

## Côté B

Si vous avez besoin d'aide, contactez notre service de support 24 h/24, 7 j/7 sur

www.objectfirst.com/support

Nous sommes disponibles par téléphone, chat et e-mail

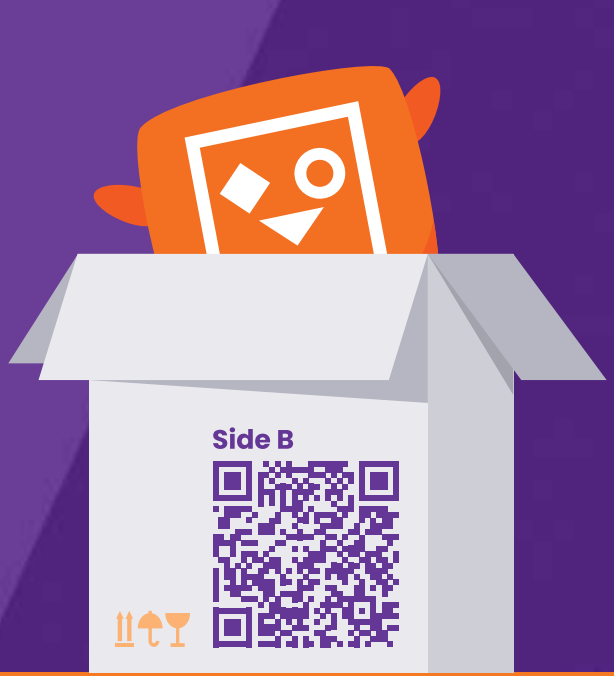

Scanner pour obtenir

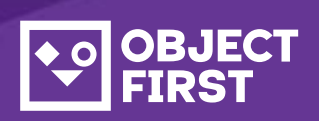

### 1. Lancer la console Veeam Backup & Replication

## 2. Ajouter un référentiel Ootbi

#### Informations requises :

- Nom du référentiel
- Adresse IP du point de service
- Clé d'accès S3 Ootbi
- Nom du bucket Ootbi

| •• | PJECT<br>FIRST      |                       |              |                                  |
|----|---------------------|-----------------------|--------------|----------------------------------|
| ß  | Dashboard           | S3 Access Keys        |              |                                  |
| aí | Monitoring          | [                     |              |                                  |
|    | Cluster             | Create key Delete key | Show details |                                  |
|    | Nodes<br>Networking | Name                  | ٠            | Access key ID                    |
|    | Disks               | 🗟 key1                |              | B03FB5AD2FA34248AD52EC6368385EF6 |

#### Cliquer sur Backup Infrastructure, puis sur Add Repository

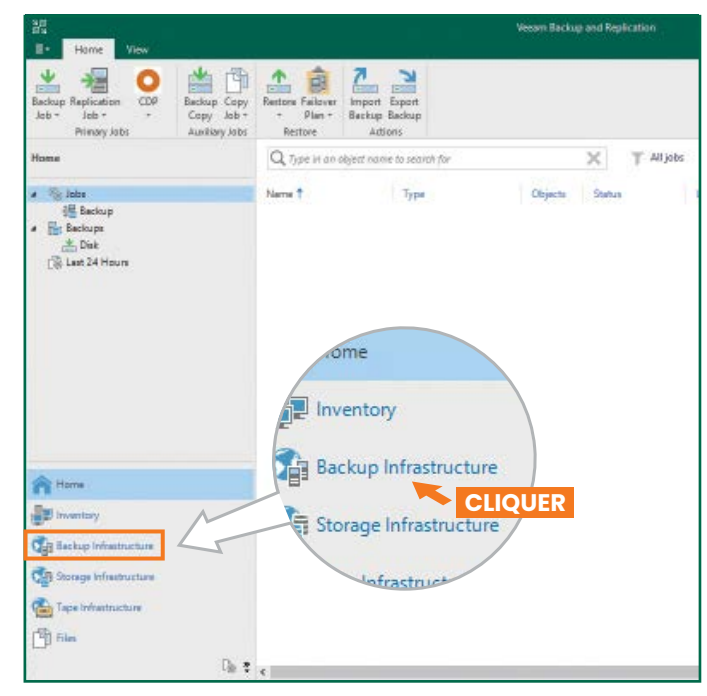

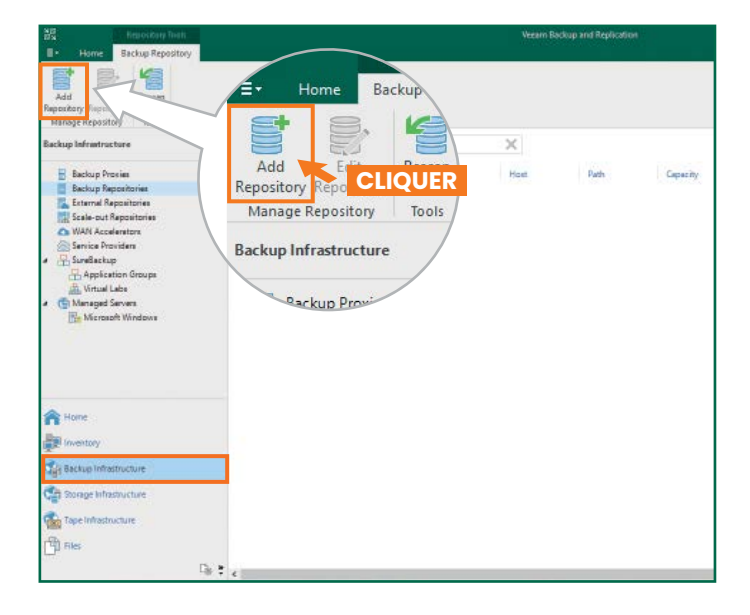

| Add<br>Select t  | Backup Repository<br>he type of backup repository you want to add.                                                                                                    | ×          |
|------------------|----------------------------------------------------------------------------------------------------|------------|
| 0001             | Direct attached storage<br>Microsoft Windows or Linux server with internal or direct attached storage. This configuration enables data<br>movers to run directly on the server, allowing for fastest performance.                                |            |
| 1                | Network attached storage<br>Network share on a file server or a NAS device. When backing up to a remote share, we recommend that you<br>select a gateway server located in the same site with the share.                                         |            |
| ¥                | Deduplicating storage appliance<br>Dell EMC Data Domain, ExaGrid, HPE StoreOnce or Quantum DXi. If you are unable to meet the requirements of<br>advanced integration via native appliance API, use the network attached storage option instead. |            |
| 8                | Object storage<br>On-prem object storage system or a cloud object storage provider. Object storage can only be used as a Capacity<br>Tier of scale-out backup repositories, backing up directly to object storage is not currently supported.    |            |
| .2. Sé           | electionner un stockage objet S3 Compatible                                                                                                    |            |
| €                | Object Storage<br>Select the type of object storage you want to use as a backup repository.                                                                                                    |            |
| ß                | S3 Compatible<br>Adds an pn-premises object storage system or a cloud object storage provider.                                                                                                    |            |
| aws              | Amazon S3<br>Adds Amazon cloud object storage. Amazon S3, Amazon S3 Glacier (including Deep Archive) and Amazon<br>Snowball Edge are supported.                                                                                                  |            |
| ٥                | Google Cloud Storage<br>Adds Google Cloud storage. Both Standard and Nearline storage classes are supported.                                                                                                    |            |
| ٢                | IBM Cloud Object Storage<br>Adds IBM Cloud object storage S3 compatible versions of both on-premises and IBM Cloud storage offerings are<br>supported.                                                                                           |            |
| Δ                | Microsoft Azure Storage<br>Adds Microsoft Azure cloud object storage. Microsoft Azure Blob Storage, Microsoft Azure Archive Storage and<br>Microsoft Azure Data Box are supported.                                                               |            |
| .3. Cł           | noisir un nom pour le référentiel de stockage objet                                                                                                    |            |
| New Objec        | t Storage Repository<br>Name<br>Type in a name and description for this object storage repository.                                                                                                    | 1          |
| Name             | Name:                                                                                                    |            |
| Account          | Description:                                                                                                    |            |
| Bucket           | Created by Administrator at                                                                                                    |            |
| Mount Se         | nver                                                                                                    |            |
| Review           |                                                                                                    |            |
| Apply<br>Summary |                                                                                                    |            |
|                  |                                                                                                    |            |
|                  |                                                                                                    |            |
|                  | Limit concurrent tasks to: 2 +                                                                                                    |            |
|                  | Use this setting to limit the maximum number of tasks that can be processed concurrently in case<br>when your object storage is overloaded or cannot keep up with the number of API requests issue                                               | es<br>d by |

| Remarques |  |
|-----------|--|
|           |  |

|   |   |   |   |   |       |   |   |   |   |   |   |     |       |   |   |   |   |   |      |   |   |   |   |   | • |   |   |   |   |   |   |   |       |   |   |      |       |   |      |   |   |   |  |  |   |   |   |   |   |   |   |   |   |   |   |      |   |   |  |   |   |     |  |
|---|---|---|---|---|-------|---|---|---|---|---|---|-----|-------|---|---|---|---|---|------|---|---|---|---|---|---|---|---|---|---|---|---|---|-------|---|---|------|-------|---|------|---|---|---|--|--|---|---|---|---|---|---|---|---|---|---|---|------|---|---|--|---|---|-----|--|
|   | • | • |   | • |       |   | • |   |   |   | • |     |       |   |   |   |   | • | •    |   |   |   |   |   | • | • | • | • | • | • | • | • |       |   |   | <br> | <br>• | • |      |   |   |   |  |  |   |   | • | • |   | • | • |   |   |   | • | •    |   |   |  | • | • |     |  |
|   | • | • |   | • |       |   | • |   | • |   |   | •   |       |   |   |   | • | • | •    | • |   |   |   |   |   |   | • | • | • | • | • | • |       |   |   |      |       |   |      |   |   |   |  |  |   |   |   | • |   |   | • |   |   |   |   |      | • | • |  | • | • | • • |  |
| ľ | • |   | • | • | <br>1 | • | • | - |   | • |   | • • | <br>1 | 1 | • | • | • |   | <br> | 1 | 1 | • | • | • | • | - |   |   |   |   |   |   | <br>1 | 1 | 1 |      | •     | • | <br> | 1 | 1 | • |  |  | • | • | • | • | • |   | • | 1 | • | • |   | <br> | • | • |  |   | 1 | 1   |  |

< Previous Next > Finish Cancel

2.4. Saisir l'adresse IP de l'appliance, conserver le paramètre de région par défaut us-east-1 et ajouter les informations d'identification S3

| New Object Storage Rep | sository X                                                  |
|------------------------|-------------------------------------------------------------|
| Specify acc            | sunt to use for connecting to S3 compatible storage system. |
| Name                   | service point:                                              |
| Account                | ·····································                       |
| Bucket                 | us-east-1                                                   |
| Mount Conver           | Credentials:                                                |
| Would Server           | 🙌 ubjectfirst (last edited: less than a day agu) 🗸 🗸 Add    |
| Review                 | Manage cloud accounts                                       |
| Apply                  |                                                             |

#### 2.5. Sélectionner un bucket

| New Object Storage Repository | Select Bucket            | ×         | < ×                                                 |
|-------------------------------|--------------------------|-----------|-----------------------------------------------------|
| Bucket                        | Buckets:                 |           |                                                     |
|                               | Buckets     Bobiectfirst |           |                                                     |
| Name                          | Groupeconse              |           |                                                     |
| Account                       |                          |           | Browse                                              |
| Bucket                        |                          |           | Browse                                              |
| Mount Server                  |                          |           |                                                     |
| Review                        |                          |           | ecified limit is exceeded,                          |
| Apply                         |                          |           |                                                     |
| Summary                       |                          |           | e, malicious insiders and<br>support 53 Object Lock |
|                               |                          |           |                                                     |
|                               |                          |           |                                                     |
|                               |                          |           |                                                     |
|                               |                          |           |                                                     |
|                               |                          |           |                                                     |
|                               |                          | OK Cancel | Finish Cancel                                       |

#### 2.6. Sélectionner ou créer un nouveau dossier

|            | Folders:                        |  |
|------------|---------------------------------|--|
| New Folder | <ul> <li>Objectfirst</li> </ul> |  |
|            | 😴 New Folder                    |  |

### 3. Sélectionner le référentiel créé pour les tâches de sauvegarde et/ou de copie

| EU                                                               |                                                   |                                                                       |                                                                        |                                                            |                                     |                      |                |
|------------------------------------------------------------------|---------------------------------------------------|-----------------------------------------------------------------------|------------------------------------------------------------------------|------------------------------------------------------------|-------------------------------------|----------------------|----------------|
| Backup Replication Cl<br>Job + Primary Jobs                      | DP<br>Beckup Copy<br>Copy Job -<br>Auxiliary Jobs | Failour Import                                                        |                                                                        |                                                            |                                     |                      | ×              |
| in a second                                                      |                                                   | Specify process<br>this job and cus                                   | ing proxy server to be used for s<br>nomize advanced job settings if ( | ource data retrieval, backup r<br>equired.                 | epository to sto                    | e the backup fil     | es produced by |
| <ul> <li>Jobs</li> <li>Last 24 Hours</li> <li>Success</li> </ul> |                                                   | Name                                                                  | Backup proxy<br>Automatic selection                                    |                                                            |                                     |                      | Choose.        |
|                                                                  |                                                   | Virtual Machines                                                      | Backup repository                                                      |                                                            |                                     |                      | 1.1            |
|                                                                  |                                                   | Storage                                                               | ObjectFirst (Created by I                                              | Administ                                                   | rator at                            | 민영화제                 | *              |
|                                                                  | oxy server to be<br>hize advanced job s           | used for source data re<br>ettings if required.                       | Retention policy: 7                                                    | C days v C                                                 | •                                   |                      | (Longer, )     |
|                                                                  | Backup proxy:                                     |                                                                       | Configure secondary -<br>Copy backups produc                           | destinations for this job<br>ed by this job to another bad | kup repository.                     | or tape. We reco     | mmend to make  |
|                                                                  | Automatic sel                                     | ection                                                                | at least one copy of y                                                 | our backups to a different sto                             | rage device that                    | is located off-s     | ite,           |
| Home Home                                                        | Backup reposit                                    | ary:                                                                  |                                                                        |                                                            |                                     |                      |                |
| The second second                                                | ObjectFirst (Cr                                   | eated by<br>D B                                                       | Ad dvanced job settings in<br>ae, notification settings,               | lude backup mode, compres<br>automated post-job activity   | sion and dedupl<br>and other settin | cation, block<br>pl. | Advanced       |
| Sal Backup Infra                                                 | Retention polic                                   | y: 7 🗘 days                                                           |                                                                        | < Previous                                                 | Next +                              | Eraph                | Cancel         |
| Can Storage Wrastru                                              | CFS retention                                     | n full backups longer for a<br>on policy is not config<br>econdary de |                                                                        |                                                            |                                     |                      |                |

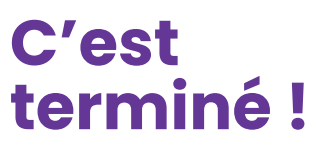

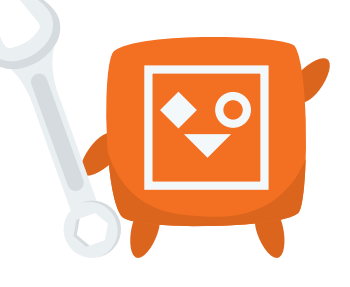